# Introduzione

- Questo documento descrive la procedura da seguire e le precauzioni da adottare per aggiornare il firmware del ricevitore CD/USB.
- Se si verifica un errore durante l'aggiornamento del firmware, il ricevitore CD/USB potrebbe diventare inutilizzabile. Leggere attentamente la seguente procedura e le relative precauzioni prima di aggiornare il firmware.

# Modelli aggiornabili

Questo programma di aggiornamento può essere utilizzato per aggiornare il firmware del ricevitore CD/USB.

I modelli aggiornabili sono raggruppati come segue, sulla base della diversa versione del firmware.

### <Gruppo modelli A>

KDC-MP435U, KDC-X491, KDC-W4737U, KDC-W4737UY, KDC-MP4036U, KDC-MP535U, KDC-X591, KDC-W6537U, KDC-W6537UY, KDC-MP5036U, DPX502, DPX502U, DPX502UY, DPX-MP5100U, DPX-U77, U525, KDC-MP7080U, KDC-MP8080U

## <Gruppo modelli B>

KDC-W4537UA, KDC-W4537UG, KDC-W4537UAY, KDC-W4537UGY, KDC-MP436U <Gruppo modelli C>

KDC-MP735U, KDC-X791, KDC-X891, KDC-W7537U, KDC-W7537UY, KDC-X7006U, KDC-X8006U, U727, KDC-MP9080U

#### <Gruppo modelli D>

KDC-X991, KDC-W9537U, KDC-W9537UY, KDC-X9006U, U929

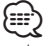

· La procedura di aggiornamento è diversa a seconda del gruppo di modelli.

# Versioni del firmware aggiornabili

Questo programma di aggiornamento può essere utilizzato per aggiornare le seguenti versioni del firmware:

<Gruppo modelli A, B, C>

Vers. 02.71 o precedenti

## <Gruppo modelli D>

Vers. 04.10 o precedenti

Vedere "Controllo della versione del firmware" qui sotto per informazioni su come controllare la versione del firmware.

Con questo aggiornamento, la versione del firmware diventa "Ver $02.72"\,{\rm per}$ i gruppi modelli A, B, C o "Ver $04.13"\,{\rm per}$ il gruppo modelli D.

## Informazioni sull'aggiornamento del firmware

### <Gruppo modelli A, B, C>

Nome programma (dimensioni): player01.rom (circa 820 KB)

### <Gruppo modelli D>

Nome programma (dimensioni): player02.rom (circa 980 KB)

# Creazione del supporto di aggiornamento

#### Creare il supporto di aggiornamento sul PC.

1. Scaricare il file player01.rom o player02.rom sul PC e copiarlo nella directory principale del dispositivo USB.

 Assicurarsi di copiare il file player01.rom/player02.rom nella directory principale del dispositivo USB. L'aggiornamento non può essere eseguito se questo file viene copiato all'interno di una cartella.

## Controllo della versione del firmware

#### <Gruppo modelli A e B>

- 1. Premere [SRC] e selezionare "STANDBY" (modo di attesa).
- 2. Premere il tasto [MENU] per accedere al modo menu.
- 3. Premere la manopola di controllo verso l'alto/verso il basso per selezionare la voce di menu "F/W VER".
- 4. Premendo la manopola di controllo verso sinistra o verso destra si visualizza la versione del firmware.

### <Gruppo modelli C e D>

- 1. Premere [SRC] e selezionare "STANDBY" (modo di attesa).
- 2. Premere il tasto [FNC] per accedere al modo di controllo delle funzioni.
- 3. Ruotare la manopola di controllo per visualizzare "MENU", quindi premerla.
- 4. Ruotando la manopola di controllo e selezionando "F/W Version", viene visualizzata la versione del firmware.

## Procedura di aggiornamento del firmware

### <Gruppo modelli A e B>

- 1. Collegare il "Supporto di aggiornamento" al ricevitore CD/USB.
- Quando inizia la riproduzione del file audio o se viene visualizzato "NO MUSIC", premere il tasto [MENU] per accedere al modo menu.
- 3. Premere la manopola di controllo verso l'alto/verso il basso e selezionare "F/W UP".
- 4. Premere la manopola di controllo per almeno 1 secondo per avviare l'aggiornamento.

Durante l'aggiornamento viene visualizzato il messaggio "UPDATING", al termine viene visualizzato "COMPLETE". Per caricare l'aggiornamento sono necessari circa 40 secondi.

 Quando comincia la riproduzione del file audio o se viene visualizzato nuovamente "NO MUSIC" vedere "Controllo della versione del firmware" qui sopra e controllare che sia visualizzata la versione del firmware "VER 2.72" o "VER 4.13".

#### <Gruppo modelli C e D>

- 1. Collegare il "Supporto di aggiornamento" al ricevitore CD/USB.
- Quando comincia la riproduzione del file audio o viene visualizzato "No Music Data", premere il tasto [FNC] per accedere al modo di controllo delle funzioni.
- 3. Ruotare la manopola di controllo per visualizzare "MENU", quindi premerla.
- Premere la manopola di controllo verso l'alto/verso il basso per visualizzare "F/W Update", quindi premerla. Viene visualizzato il messaggio "UPDATING? NO/YES".
- Premere la manopola di controllo verso destra per selezionare "YES", quindi premerla per avviare l'aggiornamento. Durante l'aggiornamento viene visualizzato il messaggio "Updating", al termine

Viene visualizzato "Complete". Per caricare l'aggiornamento sono necessari circa 40 secondi.

 Quando comincia la riproduzione del file audio o viene visualizzato nuovamente "No Music Data", vedere "Controllo della versione del firmware"sopra e controllare che sia visualizzata la versione del firmware "F/W Version: 2.72" o "F/ W Version: 4.13".

# Precauzioni

- Come supporto di aggiornamento si consiglia una chiavetta USB.
- L'aggiornamento non può essere eseguito su un supporto CD.
- Se si utilizza un riproduttore audio digitale per eseguire l'aggiornamento, assicurarsi di impostare il riproduttore sulla modalità MSD (dispositivo di archiviazione di massa). I riproduttori per cui non può essere impostata la modalità MSD non possono essere utilizzati per l'aggiornamento.
- L'aggiornamento potrebbe non essere possibile con alcune combinazioni di lettore multischeda e scheda di memoria.
- Il programma di aggiornamento del firmware può essere utilizzato copiandolo su un dispositivo contenente file audio.
- Parcheggiare il veicolo in un luogo sicuro prima di eseguire l'aggiornamento. Tenere acceso il motore per evitare che la batteria si scarichi. Non spegnere il motore, non staccare l'alimentazione del ricevitore CD/USB, né rimuovere il dispositivo USB durante l'aggiornamento. In questo caso l'aggiornamento potrebbe non essere eseguito correttamente e il ricevitore CD/USB potrebbe diventare inutilizzabile.

 $<sup>\</sup>bigcirc$